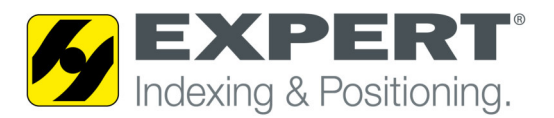

## Manual for remote control with TeamViewer

## 1. System requirements:

- Client PC with working internet connection (e.g. Surfstick)
- Physical connection between client pc and SEW frequency inverter must be established (e.g. USB11A or Ethernet cable)
- SEW MotionStudio v.6 and all necessary plugins must be installed
- TeamViewerQS.exe
  You can download the client software with the following link: https://get.teamviewer.com/en/experttuenkersqs

## 2. Physical connection between client pc and SEW inverter :

### **MOVIDRIVE®**

Connection with Interface USB11A

- To connect the USB11A with the MOVIDRIVE® use the cable connection [1] (RJ10 - RJ10)
- Connect the cable [1] with the XT slot of the MOVIDRIVE® and the RS485 slot of the USB11A
- Use the USB cable to connect the USB11A with the PC [2] (Type USB A-B)

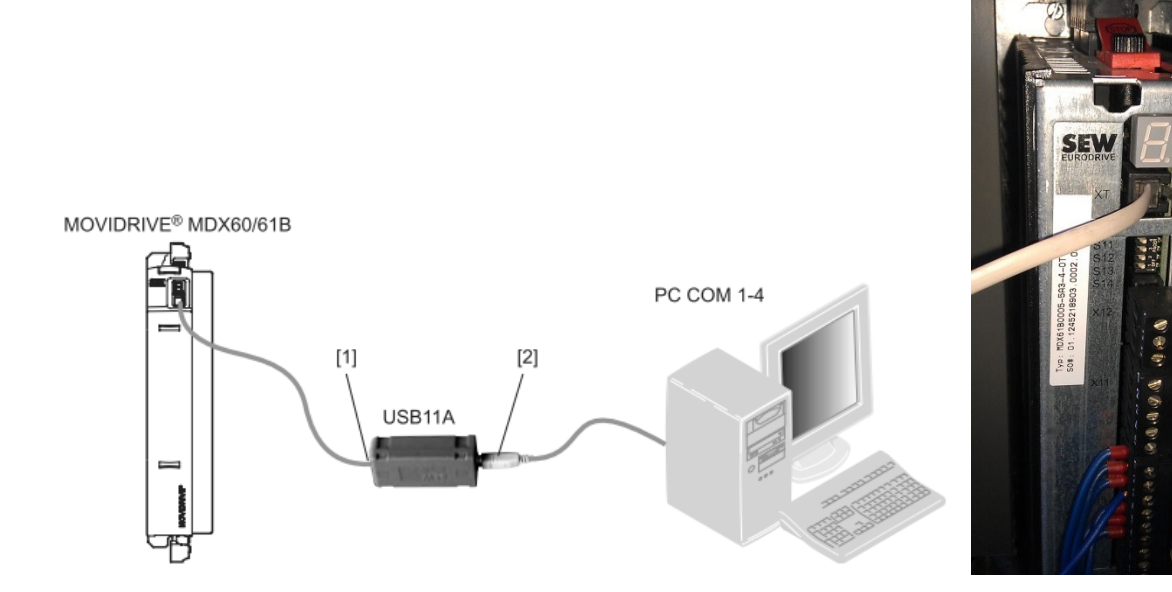

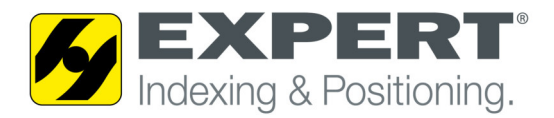

#### **MOVIPRO®**

The following picture shows the connection between PC and engineering interface of the MOVIPRO®

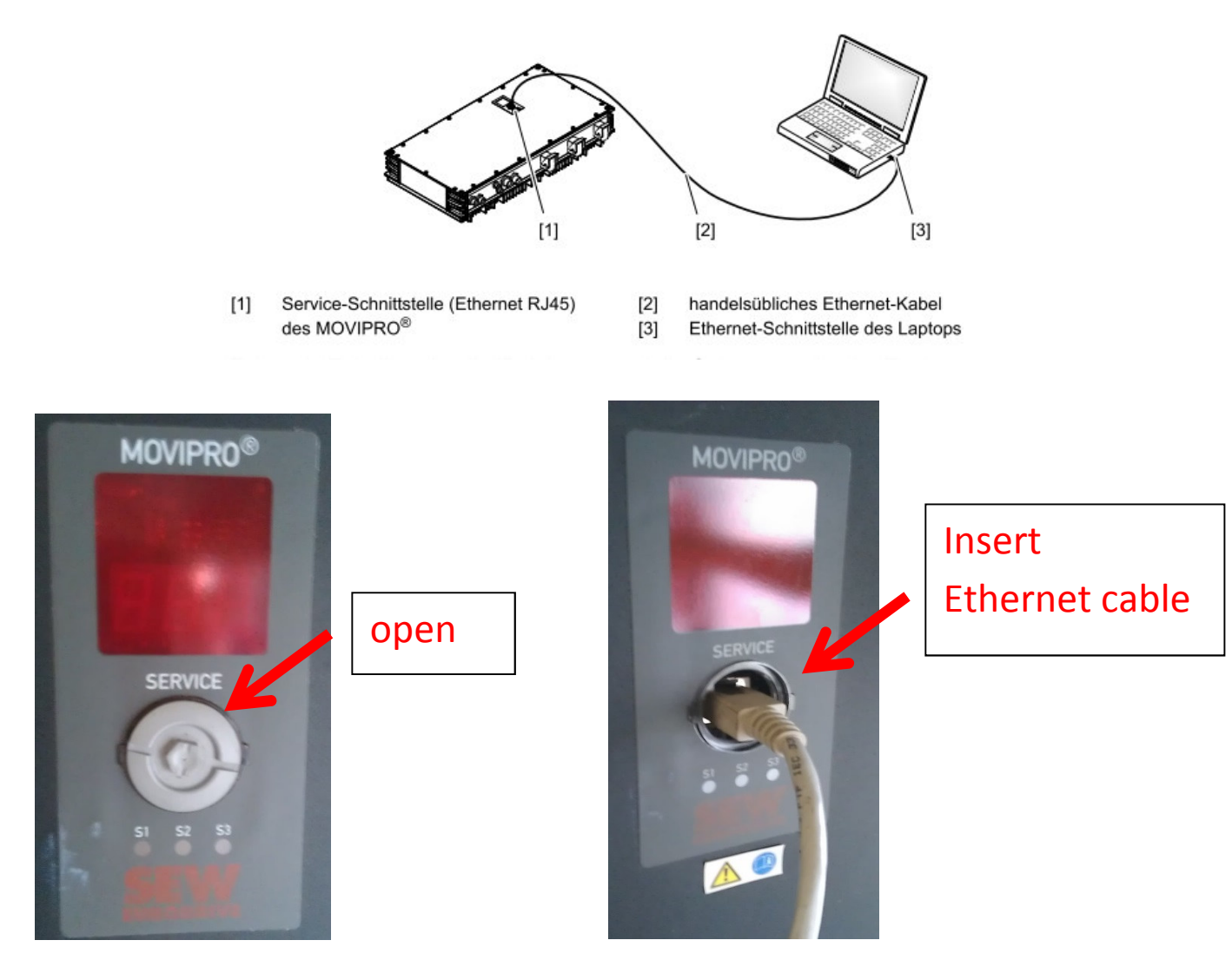

The default IP-address of the Ethernet engineering interface is: **192.168.10.4** Subnet mask: **255.255.255.0** 

Assign an IP address to the client PC e.g. 192.168.10.1 / 255.255.255.0

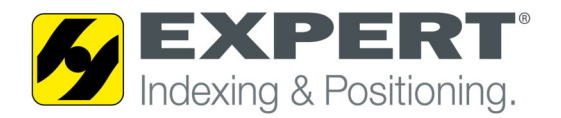

#### **MOVIFIT**®

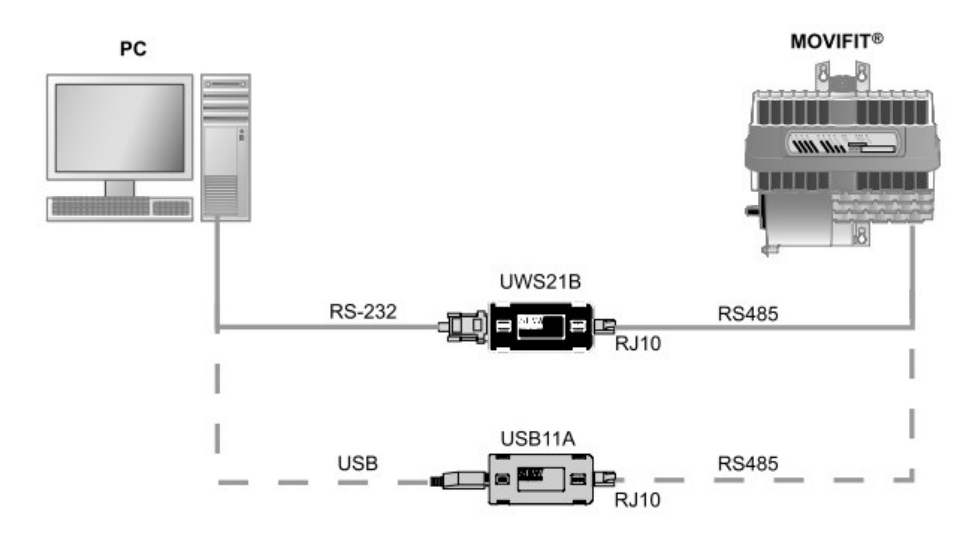

The connection with the MOVIFIT® is done via the diagnostic socket X50. The location of the diagnostic socket X50 is shown in the following picture. You have to remove the cable fitting.

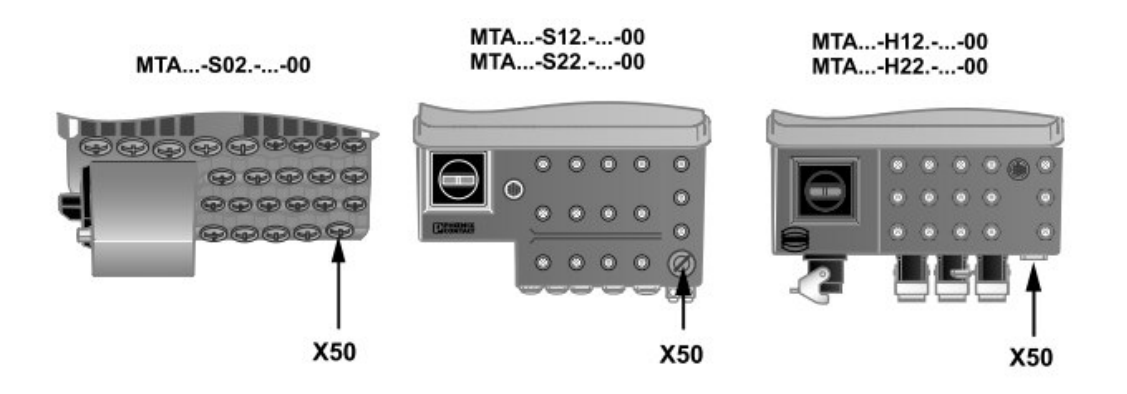

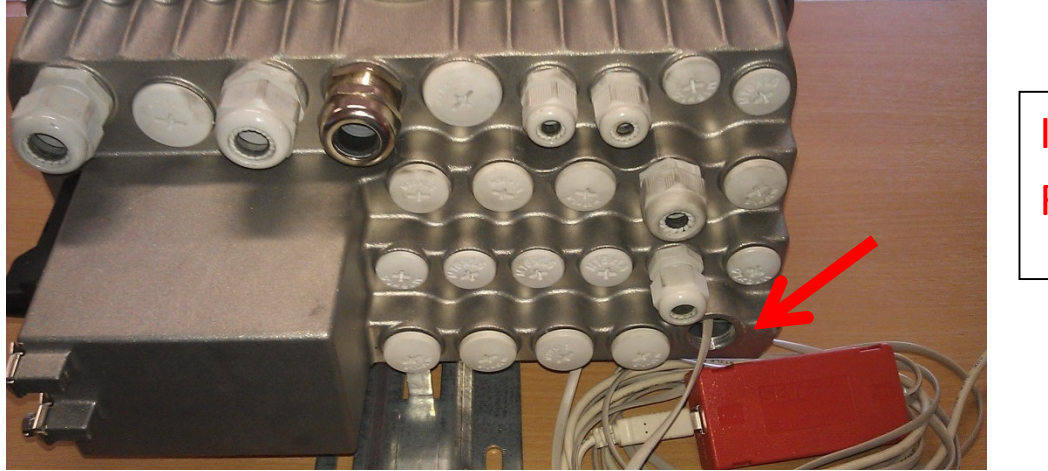

# Insert RJ-10 cable

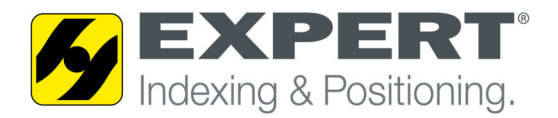

## 3. TeamViewerQS:

•

Double click

, TeamViewerQS dials up a connection to the Server.

| TeamViewer                                                                                      |
|-------------------------------------------------------------------------------------------------|
| Fernsteuerung zulassen 🛛 🌣                                                                      |
| Bitte teilen Sie Ihrem Partner die folgende ID mit,<br>um sich mit Ihrem Computer zu verbinden. |
| Ihre ID 637 983 544                                                                             |
| Kennwort fz2y74                                                                                 |
| Bereit zum Verbinden (sichere Verbindung)                                                       |
| www.teamviewer.com Abbrechen                                                                    |

• You have to deliver your ID and password to the service technician of EXPERT-TÜNKERS GmbH. For every session a new password has to be provided.